## 密碼解鎖操作手冊

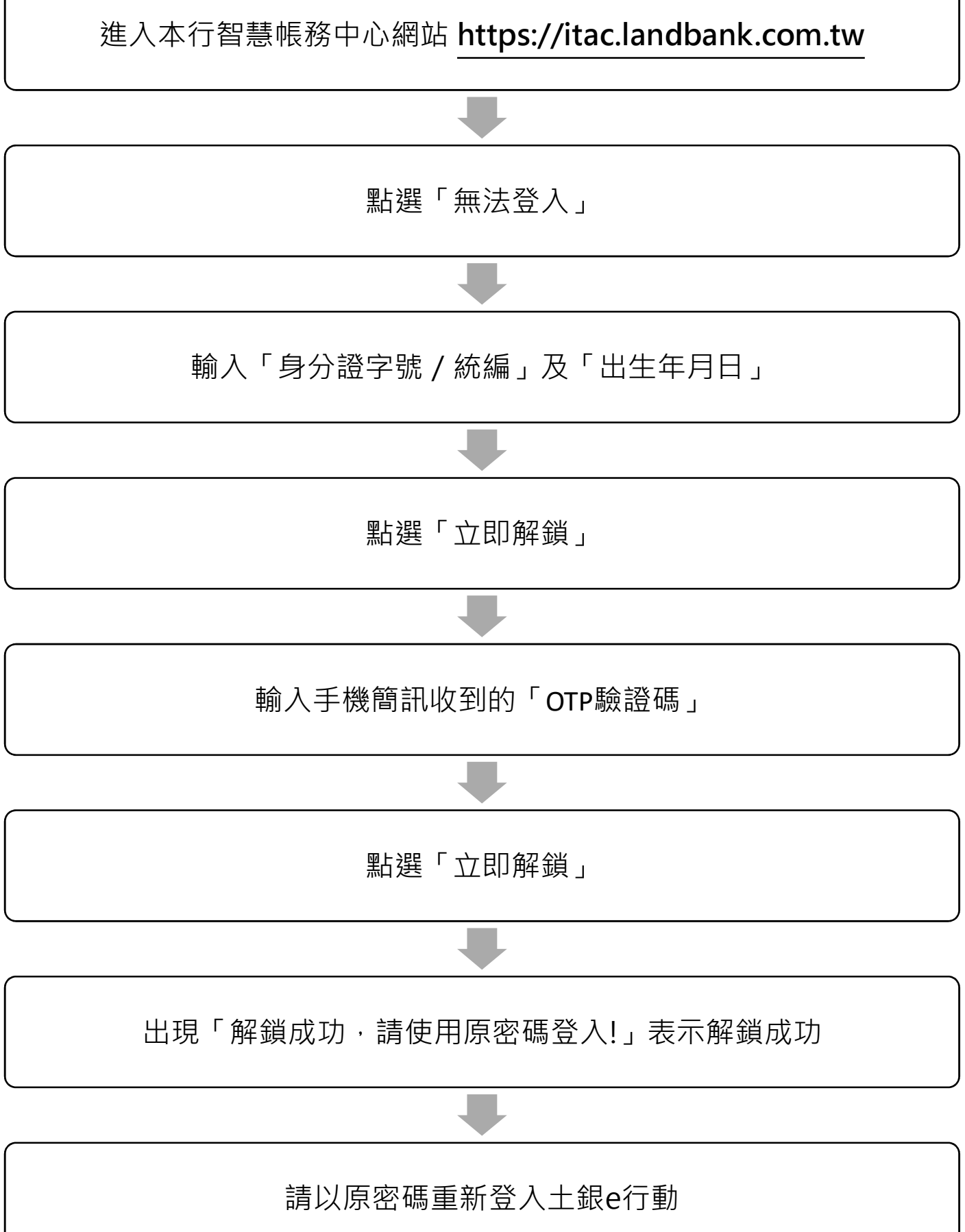